## Zdalny pulpit

instrukcja podłączania do maszyny wirtualnej

Zawarte w dokumencie informacje stanowią informację zastrzeżoną i nie mogą być przekazywane osobom trzecim bez zgody Predictive Solutions

## Podłączanie do komputera za pomocą zdalnego pulpitu

Używając opcji Znajdź (ikona Lupy), wywołujemy aplikację Podłączanie pulpitu zdalnego

| <b>Wszystko</b> Aplikacje Dokumenty In                      | nternet | Więcej 🔻 | <b>►</b>                  | ন্দ    |      |        |
|-------------------------------------------------------------|---------|----------|---------------------------|--------|------|--------|
|                                                             |         |          |                           |        |      | Q      |
| Najlepszy wynik                                             |         |          |                           |        |      | ⊟i     |
| Podłączanie pulpitu zdalnego<br>Aplikacja                   |         |          |                           |        | - 12 |        |
| Wyszukaj w sieci Web                                        |         |          | Podłaczanie pulpitu zd    | alnego | - 15 |        |
| Podłączanie pulpitu zdalnego -<br>Zobacz wyniki z sieci Web | >       |          | Aplikacja                 | unitye | - 15 | 9      |
|                                                             |         | CÎ Otwó  | *7                        |        | - 15 | e<br>5 |
|                                                             |         | □ Otwo   | iom jako administrator    |        | - 12 | 2      |
|                                                             |         | 🖸 Otwó   | rz lokalizację pliku      |        | - 15 | Ŷ      |
|                                                             |         | 🔏 Odep   | nij od paska zadań        |        |      | 4      |
|                                                             |         | -🏳 Przyp | nij do obszaru startowego |        |      |        |
|                                                             |         |          | (\circ)                   |        | - 5  |        |
|                                                             |         |          |                           |        |      |        |
|                                                             |         |          |                           |        |      | P      |
|                                                             |         |          |                           |        | ~    |        |
| ♀ podłączanie pulpitu zdalnego                              |         |          |                           |        |      |        |

Rysunek 1. Wywołanie aplikacji Podłączanie pulpitu zdalnego

Podajemy adres IP maszyny wirtualnej wraz z numerem portu, przekazany przez organizatora. Przykładowo 62.121.131.124:44502. Następnie klikamy w sekcję *Pokaż opcje* w lewej dolnej części okna.

| Nodłączanie pulpitu zdalnego — 🗆 🗙                                    |                                     |      |  |  |  |  |
|-----------------------------------------------------------------------|-------------------------------------|------|--|--|--|--|
|                                                                       | Podłączanie<br><b>pulpitu zdaln</b> | iego |  |  |  |  |
| Komputer: 62.121.131.124:44502 ~                                      |                                     |      |  |  |  |  |
| Podczas łączenia zostanie wyświetlony monit o podanie<br>poświadczeń. |                                     |      |  |  |  |  |
| Pokaż opcje Podłącz Pomoc                                             |                                     |      |  |  |  |  |

Rysunek 2. Główne okno aplikacji Podłączanie pulpitu zdalnego

| Nodłączanie pulpitu zdalnego – 🗆 🗙                                                    |                                                                       |                |            |            |       |      |     |
|---------------------------------------------------------------------------------------|-----------------------------------------------------------------------|----------------|------------|------------|-------|------|-----|
| Podłączanie<br>pulpitu zdalnego                                                       |                                                                       |                |            |            |       |      |     |
| Ogólne                                                                                | Ekran                                                                 | Zasoby lokalne | Wrażenia   | Zaawans    | owane |      |     |
| Ustawienia logowania<br>Wprowadź nazwę komputera zdalnego.                            |                                                                       |                |            |            |       |      |     |
| ~                                                                                     | Kom                                                                   | puter:         | 62.121.131 | .124:44502 | 2     | ~    |     |
| Nazwa użytkownika: .\Kursant                                                          |                                                                       |                |            |            |       |      |     |
|                                                                                       | Podczas łączenia zostanie wyświetlony monit o podanie<br>poświadczeń. |                |            |            |       |      |     |
| Ustawi                                                                                |                                                                       |                |            |            |       |      |     |
| Zapisz ustawienia bieżącego połączenia w pliku RDP lub<br>otwórz zapisane połączenie. |                                                                       |                |            |            |       |      |     |
|                                                                                       |                                                                       | Zapisz         | Zapisz ja  | ko         | Otv   | vórz |     |
| ) <u>U</u> kryj                                                                       | j opcje                                                               |                |            | Podłą      | ICZ   | Pom  | 10C |

W sekcji Nazwa użytkownika wprowadzamy wartość .\Kursant

Rysunek 3. Rozszerzone okno aplikacji Podłączanie pulpitu zdalnego

Następnie przechodzimy do zakładki **Ekran** i ustawiamy rozdzielczość ekranu. <u>Ważne:</u> Wartość rozdzielczości powinna być taka sama lub niższa niż rozdzielczość monitora, którym dysponujemy.

| Ogólne    | Ekran       | Zasoby lokalne                            | Wrażenia                    | Zaawansowane                        |    |  |
|-----------|-------------|-------------------------------------------|-----------------------------|-------------------------------------|----|--|
| Konfig    | uracja ek   | ranu                                      |                             |                                     |    |  |
| 4         | Wyb<br>końo | ierz rozmiar pulpitu<br>ca w prawo, aby k | u zdalnego.<br>orzystać z p | Przeciągnij suwak<br>ełnego ekranu. | do |  |
| Mały Duży |             |                                           |                             |                                     |    |  |
|           |             | Jżyj wszystkich mo                        | pich monitor                | ów dla sesji zdalnej                | j  |  |
| Kolory    |             |                                           |                             |                                     |    |  |
|           | Wyb         | ierz głębię koloró                        | w sesji zdaln               | iej.                                |    |  |
|           | V 11-1      | E. Callan / IC Lation V                   |                             |                                     |    |  |

Głębia kolorów powinna być ustawiona na High Color (16 bitów)

Rysunek 4. Zakładka Ekran prezentująca rozdzielczość i głębię kolorów

Nastepnie klikamy Podłącz.

| Zabezpieczenia Windows                                                             | Zabezpieczenia Windows X |  |  |  |  |  |
|------------------------------------------------------------------------------------|--------------------------|--|--|--|--|--|
| Wprowadź poświadczenia                                                             |                          |  |  |  |  |  |
| Te poświadczenia będą używane podczas łączenia się<br>z komputerem 62.121.131.124. |                          |  |  |  |  |  |
| DAMAAK22\Kursant                                                                   |                          |  |  |  |  |  |
| Hasło                                                                              |                          |  |  |  |  |  |
| Zapamiętaj mnie                                                                    |                          |  |  |  |  |  |
| Więcej opcji                                                                       |                          |  |  |  |  |  |
| ОК                                                                                 | OK Anuluj                |  |  |  |  |  |
|                                                                                    |                          |  |  |  |  |  |

Rysunek 5. Zakładka wprowadzania poświadczeń do logowania

Wprowadzamy poświadczenia, które będą używane do łączenia się maszyną wirtualną i klikamy przycisk **OK**.

Ostatnim krokiem jest potwierdzenie komunikatu dotyczącego wewnętrzengo certyfikatu. Klikamy klawisz **Tak**. Po poprawnym zalogowniu do maszyny wirtualnej uzyskujemy dostęp do pulpitu głównego.

UWAGA: Z maszyny wirtualnej wylogowujemy się poprzez zamknięcie okna, klikając w symbol X.